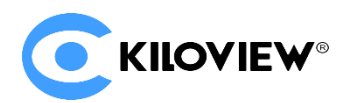

领先的视频 IP 化传输解决方案专家

# 快速入门手册

# P2 视频编码器

# 4G 聚合编码器

# (2021-11版)

#### 通过本手册,您可以了解到

- 装箱清单
- 设备接口和功能
- 设备连接、登录和基本应用
- 设备聚合服务使用
- 设备升级和恢复出厂设置

在您正式使用本产品之前,建议您仔细阅读本产品使用说明书。为确保您的人身安全及避免设备受到物理或电气损伤,请严格遵照本说明书的指导或 在专业人员指导下进行安装使用本产品。不正确的电气连接或物理安装方式将有可能造成设备的永久损伤,甚至威胁人身安全。 1 设备清单

| (2) 电源适配器×1    | (3) 冷靴                                       |
|----------------|----------------------------------------------|
|                |                                              |
| (5) 《快速入门》手册×1 | (6) 4G 天线                                    |
|                | (2) 电源适配器×1<br>(2) 电源适配器×1<br>(5) 《快速入门》手册×1 |

2 设备接口

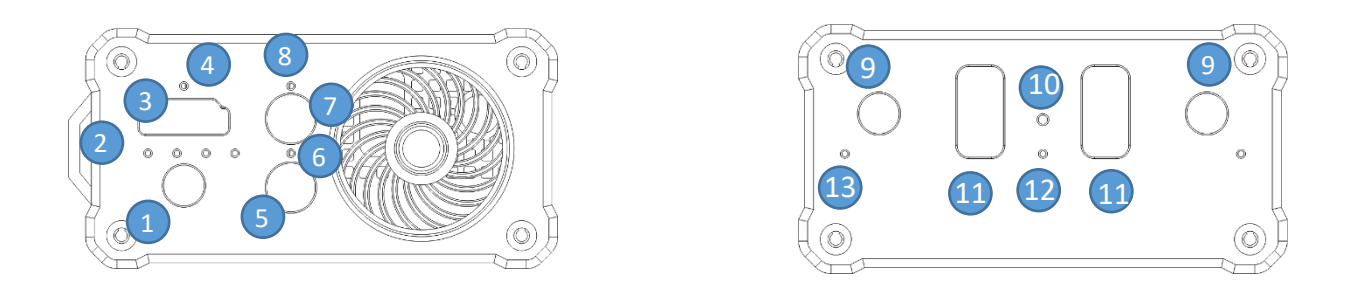

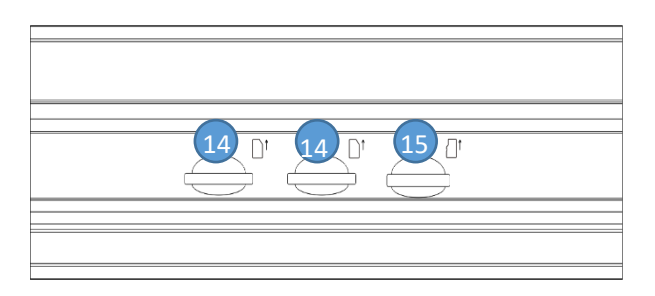

- (1) 电源接口
- (2) 电池电量/充电指示灯
- (3) HDMI 输入
- (4) HDMI 信号指示灯
- (5) 电源按钮
- (6) 电源指示灯
- (7) 推流按钮
- (8) 推流指示灯
  - 3 设备指示灯

- (9) 4G 天线接口
- (10) 复位按键
- (11) USB 扩展接口
- (12) WiFi 状态灯
- (13) 4G 状态灯
- (14) SIM 卡槽
- (15) Micro SD/TF 卡槽

| 名称        | 颜色 | 状态      | 说明                   |     |
|-----------|----|---------|----------------------|-----|
|           |    | 常亮      | 正常工作                 |     |
| 电源灯       | 白色 | 闪烁      | 启动中                  |     |
|           |    | 熄灭      | 电源关闭或故障              |     |
|           | 白岳 | 常亮      | HDMI信号锁定             |     |
| HDMI信号指示队 | 日巴 | 熄灭      | HDMI信号未连接            |     |
| 电池状态灯     | 白色 | 常亮      | 正常工作                 |     |
|           |    | 灯 白色 闪烁 |                      | 充电中 |
|           |    | 熄灭      | 设备异常或未启动             |     |
| 推流状态灯     | 白色 | 常亮      | 开启推流                 |     |
|           |    | 熄灭      | 停止推流                 |     |
| WiFi状态灯   | 红色 | 常亮      | 正常工作                 |     |
|           |    | 熄灭      | WiFi断开               |     |
|           | 红色 | 慢闪      | 找网状态(200ms高/1800ms低) |     |
| 4G状态灯     |    | 慢闪      | 待机状态(1800ms高/200ms低) |     |
|           |    | 快闪      | 数据传输(125ms高/125ms低)  |     |

# 4 设备连接

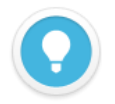

## 说明

- 设备首次使用,请使用 USB 转 RJ45 连接器使设备连接有线网络。
- 登录设备 WEB 管理页面后可配置连接有线网络、4G 和 WIFI 网络。
- 如连接多个网络链路,在不使用聚合链路情况下,网络优先级为有线网络最高,其次为 WIFI 网络,最后为 4G 网络。

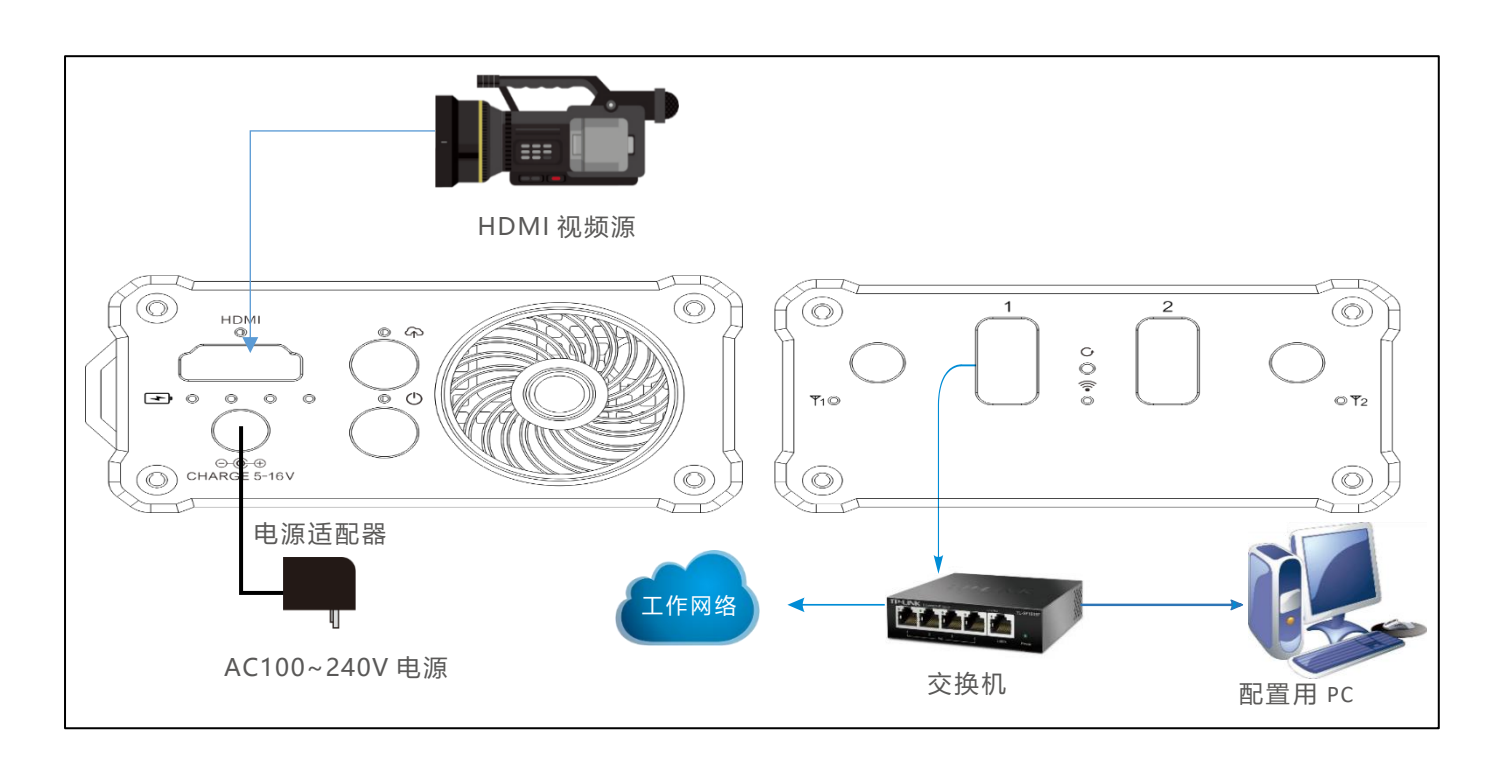

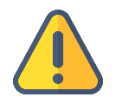

#### 注意

- 请使用设备标配电源适配器给设备供电,其它不合格电源可能会损坏设备。
- 设备内置电池供电,在电量充足情况下,可不连接电源设配器,使用 3-5 小时。
- 开机需按住电源按钮 5s 以上, 等待电源指示灯不再闪烁再松开电源按钮, 等待开机完成。

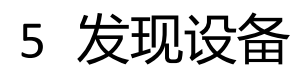

# 5.1 使用 ONVIF Device Manager 免费工具

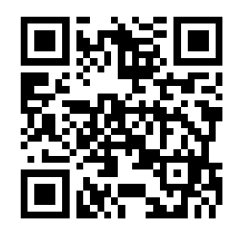

#### 下载 ONVIF Device Manager 免费工具

访问网址 https://sourceforge.net/projects/onvifdm/,下载并安装 ONVIF Device Manager。下载的方法/安装的 过程请遵照软件操作的指引。

ONVIF Device Manager 一款网络视频客户端,用于管理网络视频、网络视频存储和网络视频分析。实现发现、 设备、媒体、成像、分析和 PTZ 等服务。

#### 第一步: 启动 ONVIF Device Manager 软件, 左侧设备列表中可发现网络中所有设备

#### 第二步:点击设备列表中的设备,在右侧信息栏中可以看到对应的设备信息

| ONVIF Device Manager v2.2.250    |                         |                                 |                |                                                |
|----------------------------------|-------------------------|---------------------------------|----------------|------------------------------------------------|
| Name Password                    | Log in 🛛 Remember       |                                 |                |                                                |
| Device list 《                    | Chan_1                  |                                 | Identification |                                                |
| Name, location or address Cancel | Ę                       | Identification<br>Time settings | Name           | Chan_1                                         |
| Firmware 4.7.2512                |                         | Maintenance                     | Location       | default                                        |
| Address 192.168.3.244            |                         | User management                 | Manufacturer   | KILOVIEW Electronics Co., Ltd.                 |
| Location default                 |                         | Certificates                    | Model          | E1                                             |
|                                  |                         | Web page                        | Hardware       | urn:uuid:95254bde-5e68-4fd3-a9e5-aaa202107211  |
|                                  |                         | Events                          | Firmware       | 4.7.2512                                       |
|                                  | NVT                     | Refresh                         | Device ID      | 202107211                                      |
|                                  | 000: MainStream_Profile |                                 | IP address     | 192.168.3.244                                  |
|                                  |                         | Live video                      | MAC address    | 0A-82-02-10-72-11                              |
|                                  |                         | Video streaming                 | ONVIF version  | 2.0                                            |
|                                  |                         | Imaging settings                | URI:           | http://192.168.3.244:8080/onvif/device_service |
|                                  |                         | PTZ control<br>Profiles         |                | Apply Cancel                                   |

#### 说明

- 访问方法: 打开 Web 浏览器,在地址栏输入: http://设备 IP 地址/ (其中设备 IP 地址是在设备列表中显示的 P2 设备的 IP 地址)。
- 当前设备连接的工作网络需支持自动获取 IP(DHCP),设备自动获取 IP 后可通过 Onvif 被软件发现。

# 5.2 无法找到设备时的处理方法

如果因网络环境的原因,无法通过上述方法在网络中找到 P2 设备,请尝试通过设备缺省的固定 IP 地

址 192.168.1.168 来访问设备。即在浏览器中打开 http://192.168.1.168/ 访问 Web 管理页面。

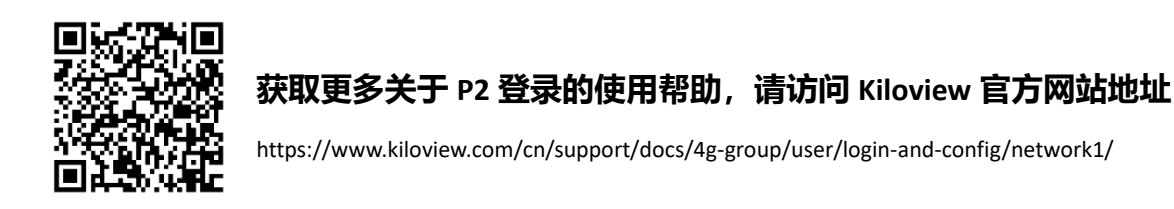

# 6 登录设备管理页面

注意

打开 P2 的 Web 管理界面后,缺省登录设备的用户名是: admin,密码是: admin。

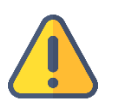

为保证信息安全,建议您初次登录后、立即修改密码!

考虑浏览器的兼容性问题,建议使用 Chrome、Firefox 或 Edge。

# 7 使用设备进行工作

# 7.1 视频接入检查

登录设备管理页面,进入"设备和媒体流"—"编码和流参数设置"页面,通过 Motion JPEG 流进行检查。在没有视频信号接入时,是一个蓝色的图片,正常接入视频后,显示实时输入的视频画面,每3秒变化一次的图片流。

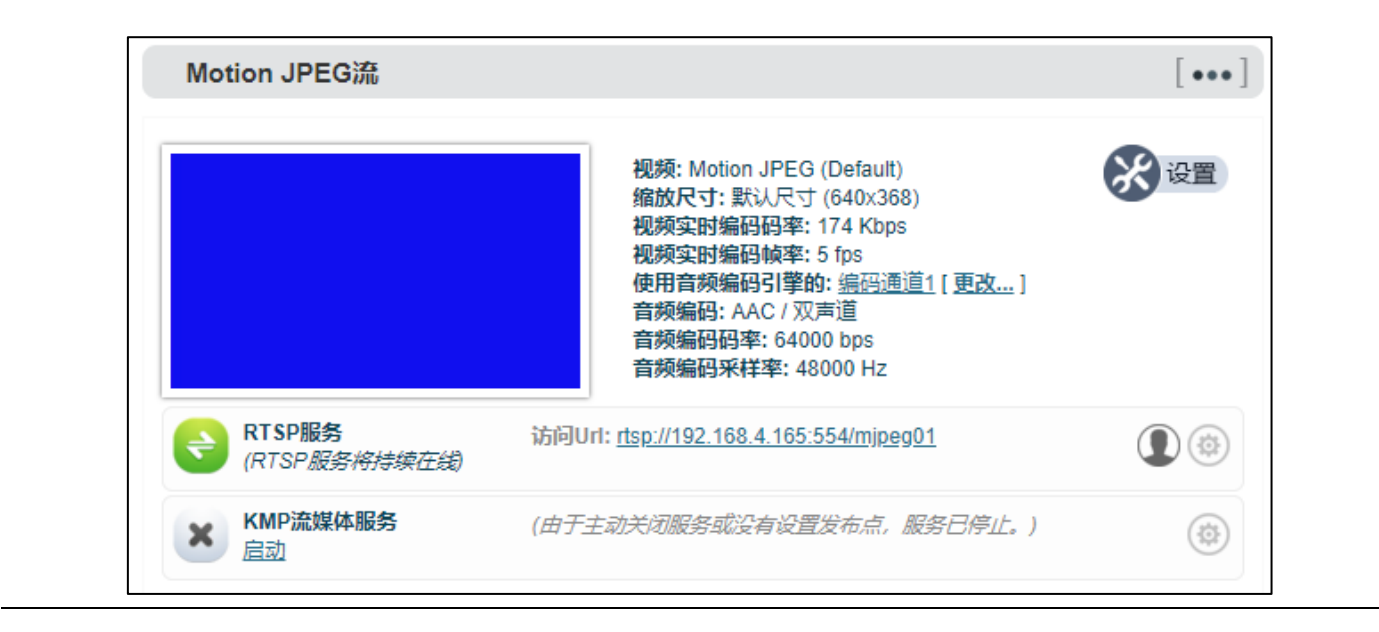

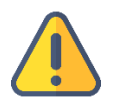

## 注意

如果连接视频源,此处仍然显示蓝屏或者异常,请检查视频输入源。视频分辨率格式或者线缆等。

# 7.2 编码流检查

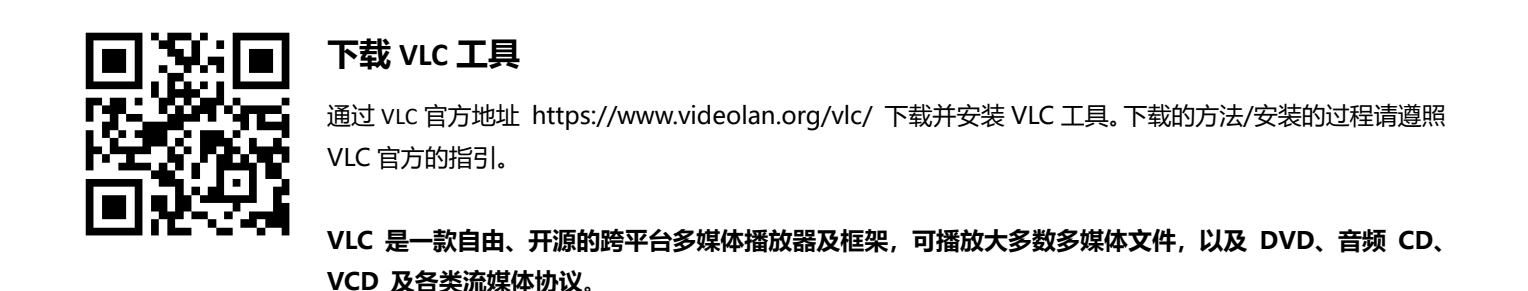

- 1、点击设备页面的"编码和媒体流" -- "编码和流参数设置"菜单;
- 2、在 H.264 码流中,记下 RTSP 右侧显示的 URL 或复制 URL 地址;
- 3、打开 VLC 的"媒体"--打开网络串流";
- 4、在网络中输入 RTSP 的 URL 地址,按右下角的[播放]按钮;
- 5、VLC 播放画面显示设备的输入视频就可以了。

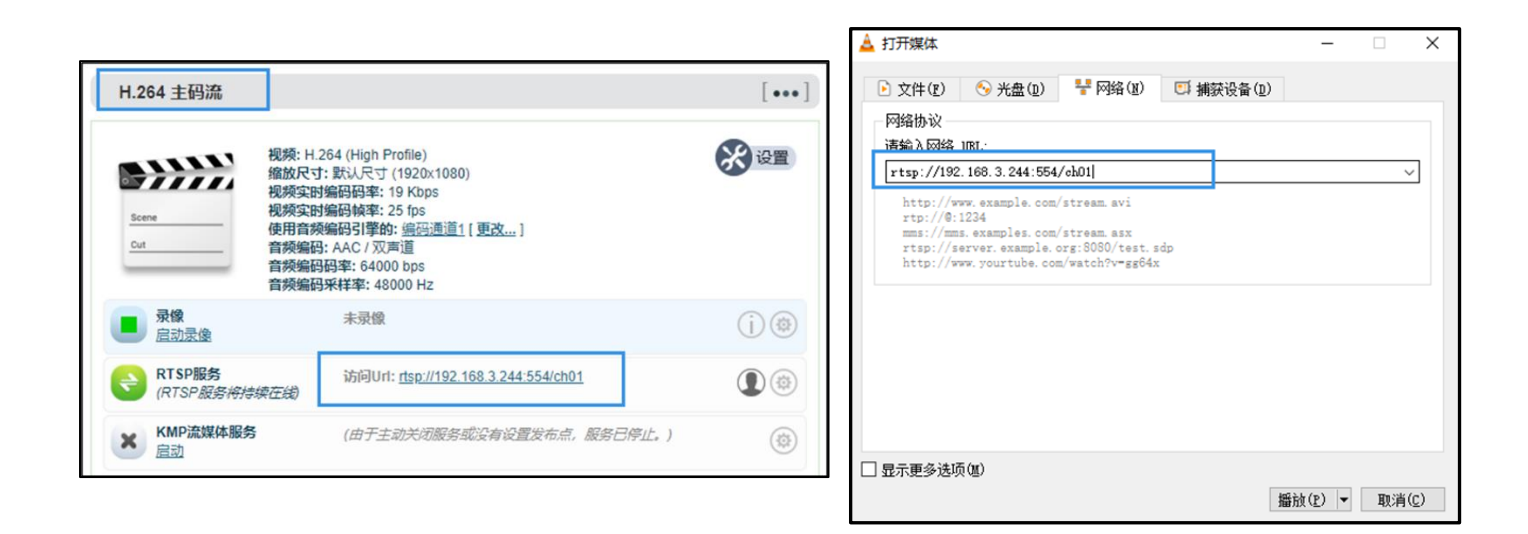

# 7.3 RTMP 推流直播

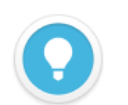

#### 说明

通过设备 WEB 页面推送的流服务,仅通过单一网络链路传输,如需通过聚合链路传输,请参考聚合服务章节。

- 聚合服务采用千视专利(KiloLink)聚合算法,真正解决弱网传输难题,根据每个网络的信号强弱,智能进行调节,它最大限度的汇聚所有网络链路带宽进行传输。
- 聚合服务可以动态码率调整,当聚合链路带宽不足时,自动降低码率适应当前的链路带宽;当链路带宽充足时 候,将平滑的升高到编码配置的码率。
- 当出现网络丢包时,聚合链路将通过多个网络链路进行重传,保持视频的稳定流畅。

首先在设备端,添加一个 RTMP 推送点。打开左侧导航栏的"编码和媒体流",点击"编码和流参数 设置",在右侧 H.264 主码流下面点击"添加一个流服务",在弹出的对话框中选择"RTMP 推送",确 定后生成一个推送点。

| H.264 主码流               |                                           | []  |
|-------------------------|-------------------------------------------|-----|
| 视频: H.264 (High         | n Profile)                                | 没设置 |
| 添加流媒体服务                 | ×                                         |     |
| 流媒体服务类型: RTMP推送         | ~                                         |     |
|                         | 取消 确定                                     |     |
| RTSP服务<br>(RTSP服务将持续在线) | Url: <u>rtsp://192.168.28.19:554/ch01</u> |     |
| KMP流媒体服务 (由于<br>启动      |                                           |     |
| → 添加一个流服务               |                                           |     |

以斗鱼平台直播为例,首先在直播平台获取 RTMP 推流地址。进入斗鱼平台的直播设置,开启直播间, 您可以看到推流地址,将这个地址填入到 RTMP 推送点的 URL 地址中,并开启流推送服务。这样你 就完成了直播设置,在斗鱼直播间看到摄像机的画面。

|               | ×= ¥                                                                                                | 直播信息                                   |                                        |
|---------------|----------------------------------------------------------------------------------------------------|----------------------------------------|----------------------------------------|
| 开启推送服务:       | 是 ~                                                                                                 | rtmp地址: rtmp://sendtc3a.douyu.com/live | 复                                      |
| 推送点:          | rtmp://sendtc3a.douyu.com/live/3528157rT1g8z                                                        | 直播码: 3528157rT1g8z7rO?wsSecret=**      | ************************************** |
| 用户名:          |                                                                                                    | 4                                      | + //                                   |
| 密码:           |                                                                                                    | 自动填写推流码已上线,点此了解                        |                                        |
| 连接超时(秒):      | 15                                                                                                  | 1、每次点击获取推流码都会重新生成直播                    | 冯,每个直                                  |
| 断开重连时间间隔(秒):  | 3                                                                                                   | 播始的有效期为分钟。<br>2、只有切换推流线路才会导致rtmp地址发    | 生变化。                                   |
| 使用老的RTMP推流版本: | 【是 ▼<br>(从3.99版本起、设备已回用新的RTMP推流实现,兼容性更好。如果在使用<br>过程中出现问题,您可以选择使用卷的RTMP推流版本,这是设备之前一直<br>使用的RTMP推流方法) | 关闭                                     |                                        |
| 插入NTP时间戳      | 否 ▼<br>要使用这一特性,您必须使用老的RTMP推流版本。同时别忘记开启NTP时                                                          |                                        |                                        |

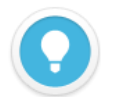

#### 说明

- 如平台 RTMP 推流地址和直播码是分开的,在填写时,需要使用符号 "/"在 RTMP 地址后面加上直播码。格式为: rtmp 地址/直播码。
- 请确保设备连接互联网,并配置正确的 IP 地址和 DNS 等网络参数。

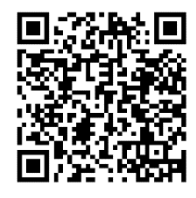

#### 获取更多关于 P2 流服务的使用帮助,请访问 Kiloview 官方网站地址

https://www.kiloview.com/cn/support/docs/4g-group/user/config/encode-and-stream/#i-3

# 8 聚合服务 (Kilolink Server)

## 8.1 4G 网络连接

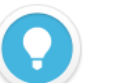

- 说明
  - 设备最高可支持 5 路网络进行聚合传输:
    - 1. 两路内置 4G+两路 USB 扩展 4G+一路 WIFI 网络的聚合链路。
    - 2. 两路内置 4G+一路 USB 扩展 4G+一路 WIFI 网络+一路有线网络的聚合链路。
- 如插入 4G USB 上网卡,上网卡存在两种上网模式,一种是 modem 模式,一种是以太网卡模式。Modem 模式 下,网卡设备会被识别为 3G/4G 设备 3 或者 3G/4G 设备 4;以太网卡模式下网卡设备会被识别为 USB 网络连接 1 或者 USB 网络连接 2。
- 设备不支持 SIM 卡热插拔,请在设备关机状态下插入 4G SIM 卡,或插入 SIM 卡后重启设备。

登录设备的 WEB 管理页面,选择"网络和服务器设置"-"网络接口管理",点击对应 4G 卡的"设置"-"添加一个新的无线宽带连接"。

| WWAN无线宽带连接设 | <b>王</b>                |
|-------------|-------------------------|
|             |                         |
| 配置名称:       |                         |
| 网络类型:       | GSM/GPRS/EDGE/UMTS/HS ✓ |
| APN:        |                         |
| 拨号:         | *#99#                   |
| 用户名(默认为空):  |                         |
| 密码(默认为空):   |                         |
| SIM-‡PIN:   |                         |
| 4G LTE Only | no 🗸                    |
|             | 保存」返回                   |

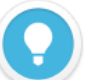

#### 说明

APN: 根据不同运营商填写正确的 APN, 如不能确定, 请咨询对应 4G 卡的运营商。

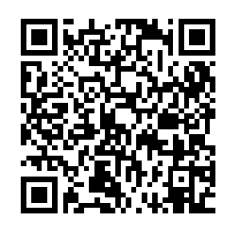

#### 获取更多关于网络配置使用帮助,请访问 Kiloview 官方网站地址:

https://www.kiloview.com/cn/support/docs/4g-group/user/login-and-config/network-config/

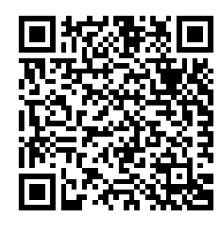

#### 为保证您的使用效果,请确保您的 KiloLink Server 已更新至最新版本。

获取最新 KiloLink Server 版本,请参考:

https://www.kiloview.com/cn/support/docs/4g\_aggregation\_platform/4g\_aggregation/kilolink/

# 8.3 设备连接聚合服务

## 第一步:平台添加设备,并生成授权码

进入"设备管理"页面,点击"添加设备"。在弹出的对话框填写对应参数和生成授权码。

|       | к           | v  |   |       | × |
|-------|-------------|----|---|-------|---|
| * 序列号 | 181201032   |    |   |       |   |
| * 名称  | кv          |    |   |       |   |
| * 授权码 |             |    | ð | 生成授权码 |   |
| 所属用户  | Admin       |    |   | ~     |   |
| I     | 🛛 私密 (仅自己可) | DD |   |       |   |
| 取消    |             |    |   | 確定    |   |

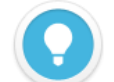

#### 说明

- **序列号:**登录设备 WEB 页面,序列号在左下角系统状态栏,序列号由一串 9 位数字组成。
- 名称:可配置任意中英文、数字和符合组合。
- 授权码: 点击"生成授权码"按钮, 系统自动生成一串字母和数字组合的授权码, 用于设备注册到平台时填写。
- **所属用户:**将添加的设备分配给某用户可见,管理账号下展示所有的设备。
- 私密:选择私密后,添加的设备将仅在所属用户和管理账号 (admin) 可见。

#### 第二步: 设备注册到平台

登录设备的 WEB 管理页面,选择"网络和服务器设置"-"连接到聚合服务器",填入对应的参数信息,开启服务并保存配置。

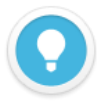

## 说明

为保证您的使用效果,请确保您的设备固件已经升级到最新,请参考章节9"固件升级"下载最新版软件更新设备。

- 服务器地址:聚合服务器的 IP 地址,可支持域名。
- **服务端口**:聚合服务器部署时默认为 60000。
- 授权码:聚合服务器添加设备时生成的授权码。

| 开启聚合服务 | 是 🗸           |  |
|--------|---------------|--|
| 服务器地址: | 43.128.30.176 |  |
| 服务端口:  | 60000         |  |
| 授权码:   | 76T6HR4W85    |  |
| 连接超时.  | 15 🗘 秒        |  |
| 聚合接口:  | ☑ 默认以太网口      |  |
|        | ✓ 3G/4G设备 1   |  |
|        | ☑ 3G/4G设备 2   |  |
|        | ✓ 野法 WIEI     |  |

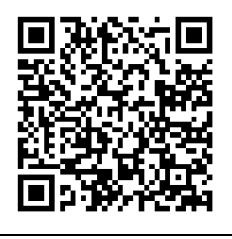

获取更多关于聚合平台的使用帮助,请访问 Kiloview 官方网站地址:

https://www.kiloview.com/cn/support/docs/4g\_aggregation\_platform/4g\_aggregation/kilolink-2/

## 8.4 流服务

登录聚合平台管理页面,在"设备管理"中点击在线设备所在行的任意区域,页面右侧弹出设备流服 务和视频预览框。

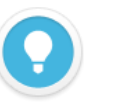

说明

- 通过聚合平台的流服务进行推流,所有的流量将通过聚合链路进行传输。如果在设备端 WEB 管理页面进行流服务推送,则仅通过单一网络进行传输,且网络链路不可选。
- 推流码率最大不超过编码器端配置的编码码率, 当聚合链路带宽不够时, 流服务将自适应降低输出码率。

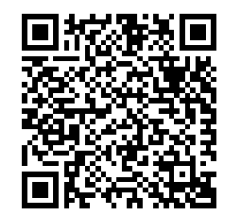

## 获取更多关于聚合平台流服务的使用帮助,请访问 Kiloview 官方网站地址:

https://www.kiloview.com/cn/support/docs/4g\_aggregation\_platform/4g\_aggregation/kilolink-2/#332

- 9 固件升级
- 9.1 下载升级固件

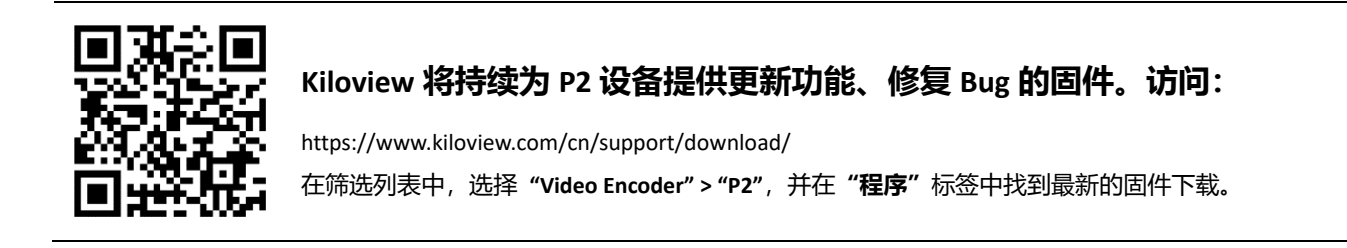

9.2 升级设备固件

登录 P2 管理后台,点击"基本设置">"固件升级",进入固件升级页面。检查下载的最新软件版本 是否高于当前软件版本,如果版本一致或更低,则无需升级。若要升级,上传从官网下载的固件文件, 然后点击"固件升级"。 通常,上传固件成功后,系统将提示您重启,如需确认,请点击确认;如果自动重启,请耐心等待。

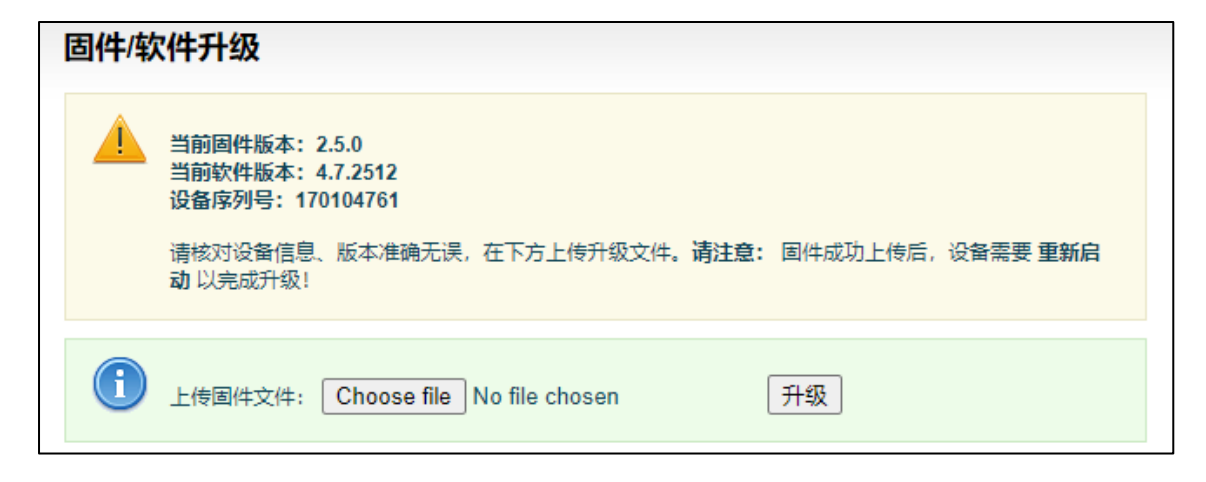

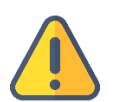

## 注意

- 升级过程中,请勿断电,否则可能导致设备无法启动。
- 因不同版本之间可能存在配置的差异,建议在升级完成后对设备进行恢复出厂设置,确保获得更好的使用体验。
- 一般来说,升级的过程大约需要 3-5 分钟。如果超过 5 分钟升级仍未提示完成,请尝试刷新网页;如果仍然无法 正常访问,请尝试联系技术支持。

# 10恢复出厂设置

如因设备参数配置不当导致设备不能正常工作,或者当忘记网络IP配置并且无法搜索查找到设备时,

可以尝试恢复设备的出厂设置。恢复出厂设置有两种方法:

方法一:当设备能正常登录 Web 管理页面时,通过 Web 界面的"基本设置" > "恢复出厂设置"。

方法二: 当设备不能正常登录 Web 管理页面时, 按住设备背面的复位按钮, 持续 5 秒以上。

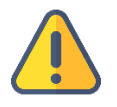

#### 注意:恢复出厂设置后,以下参数将会改变至默认值

- 登录用户 admin 的密码将恢复为 admin;
- 缺省的维护用固定 IP 地址将恢复为 192.168.1.168 (子网掩码 255.255.255.0)。
- 所有视频编码参数、音频参数等将恢复到出厂的默认值。

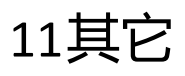

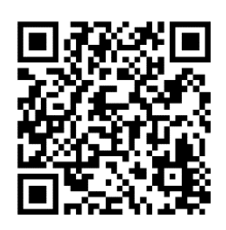

P 系列编码器支持多方语音对讲, 了解更多详情并获取 KIS 对讲服务器, 请访问:

https://www.kiloview.com/cn/kiloview-intercom-server

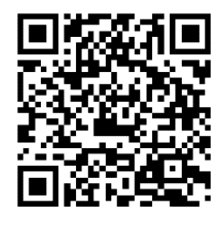

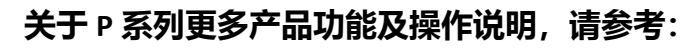

https://www.kiloview.com/cn/support/docs/4g-group/user/

如设备长期不使用,为延长设备使用寿命,请拔掉电源,妥善保管设备。

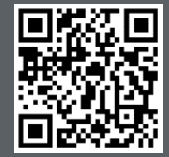

Kiloview 官方技术支持网站,请访问

https://www.kiloview.com/cn/support/

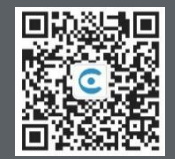

#### 长沙千视电子科技有限公司

https://www.kiloview.com/ 湖南省长沙市雨花区汇金路 877 号嘉华智谷产业园(长沙屿)B4-106 栋/109 栋 邮箱:support@kiloview.com 联系电话:18573192787